## Zero Reporting Walk Through

This should be used only if you have no reportable Group A and Group B incidents for an entire month.

Step 1: Log in to Repository

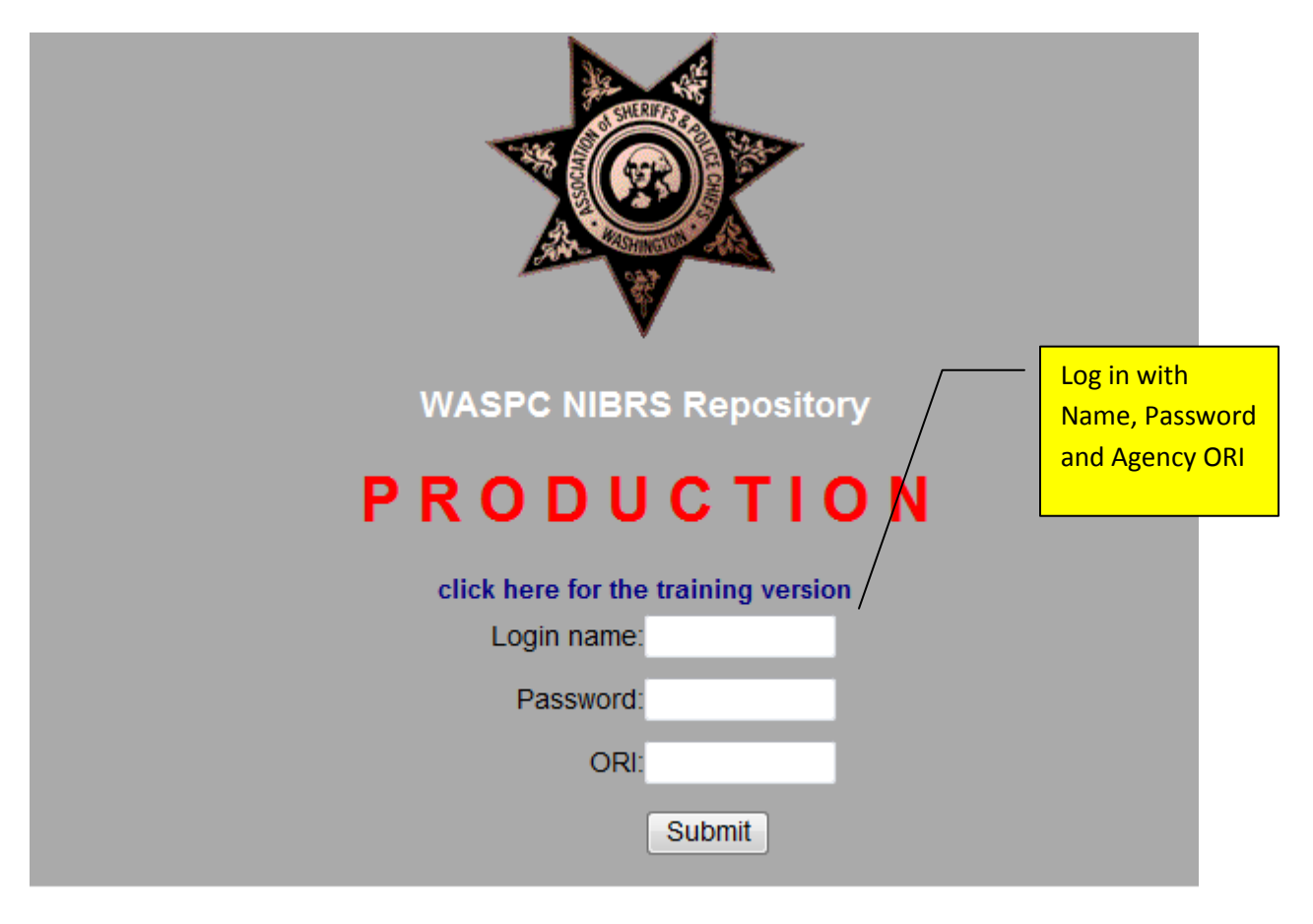

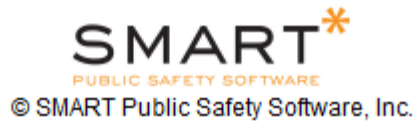

Step 2:

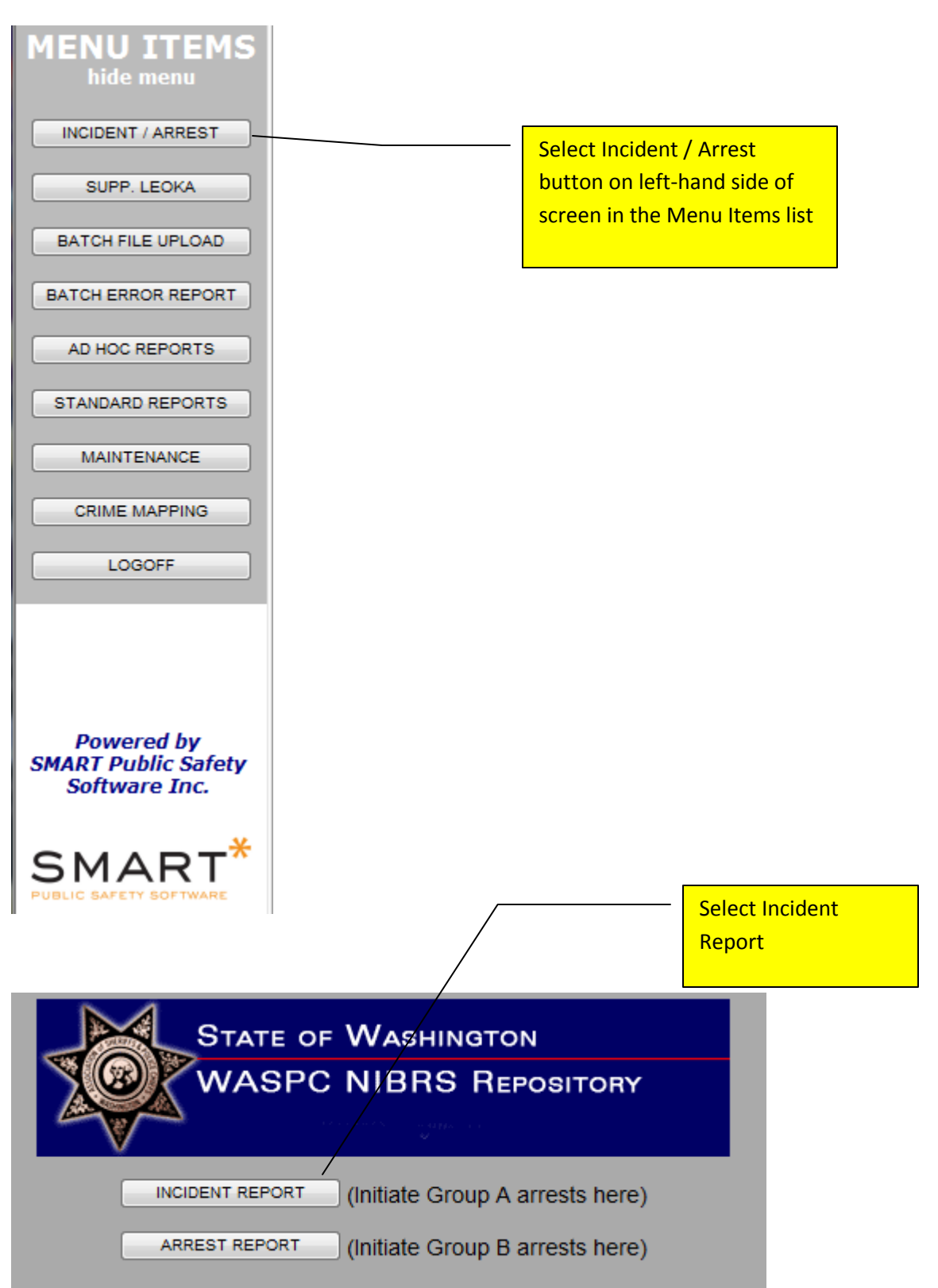

| Incident N     | ST               | ATE OF WASHINGTO  | N INCIDENT REPOR | RT - NIBRS INFORMAT |  |  |  |  |  |
|----------------|------------------|-------------------|------------------|---------------------|--|--|--|--|--|
| Incident N     | Imper:           | -                 |                  |                     |  |  |  |  |  |
| Incident       |                  |                   | INCIDEN          | I T                 |  |  |  |  |  |
| Victim         | INCIDENT         |                   |                  |                     |  |  |  |  |  |
| Offense        | P                | eport Date        | Incident Date    |                     |  |  |  |  |  |
| Property       |                  |                   | Incide           |                     |  |  |  |  |  |
| Offender       |                  |                   |                  |                     |  |  |  |  |  |
| Exc Clr Status | Address          |                   |                  |                     |  |  |  |  |  |
| Printable Form | Address          |                   |                  |                     |  |  |  |  |  |
| Save           | City             |                   |                  |                     |  |  |  |  |  |
|                | State            |                   |                  |                     |  |  |  |  |  |
|                | ZIP Code         |                   |                  |                     |  |  |  |  |  |
|                | Latitude         |                   |                  |                     |  |  |  |  |  |
|                | Longitude        |                   |                  |                     |  |  |  |  |  |
|                | Congrade         | -41               |                  |                     |  |  |  |  |  |
|                | Cargo ment [Sele | cij 🔻             |                  |                     |  |  |  |  |  |
|                |                  |                   |                  |                     |  |  |  |  |  |
|                |                  | On the bottom     | of screen        |                     |  |  |  |  |  |
|                |                  | coloct (Enter A   | Vara Danart '    |                     |  |  |  |  |  |
|                |                  | Select Effer A 2  |                  |                     |  |  |  |  |  |
|                |                  |                   |                  |                     |  |  |  |  |  |
|                |                  |                   |                  |                     |  |  |  |  |  |
|                |                  |                   |                  |                     |  |  |  |  |  |
|                |                  |                   |                  |                     |  |  |  |  |  |
|                |                  |                   |                  |                     |  |  |  |  |  |
| MENU           | NEW CASE         | GET PREVIOUS CASE | NIBRS CHECK      | ENTER A ZERO REPORT |  |  |  |  |  |
|                |                  |                   |                  |                     |  |  |  |  |  |
|                |                  |                   |                  |                     |  |  |  |  |  |

| Message from webpage                           |                                 |
|------------------------------------------------|---------------------------------|
| Are you sure you wish to upload a Zero Report? | You will receive a message box. |
| OK Cancel                                      | Click 'OK' to proceed.          |

| ר                                 | State of<br>WASPC                                | WASHINGTON<br>NIBRS REP                                              | I<br>OSITORY                                                  |                                                   |                     |
|-----------------------------------|--------------------------------------------------|----------------------------------------------------------------------|---------------------------------------------------------------|---------------------------------------------------|---------------------|
| Please<br>select:<br>PROCESS ZERO | Zero Report<br>Month<br>[Select] •<br>REPORT RET | Zero Report<br>Year<br>[Select]<br>URN TO ENTRY<br>ZERO REPORT" butt | on to ensure proper pro                                       | ocessing ***                                      |                     |
|                                   |                                                  |                                                                      | Select the Month<br>report a Zero repo<br>Zero Report' to fir | and Year that<br>ort. Then click<br>hish process. | you will<br>Process |